# Intellimali

# How to register an INTELLICARD

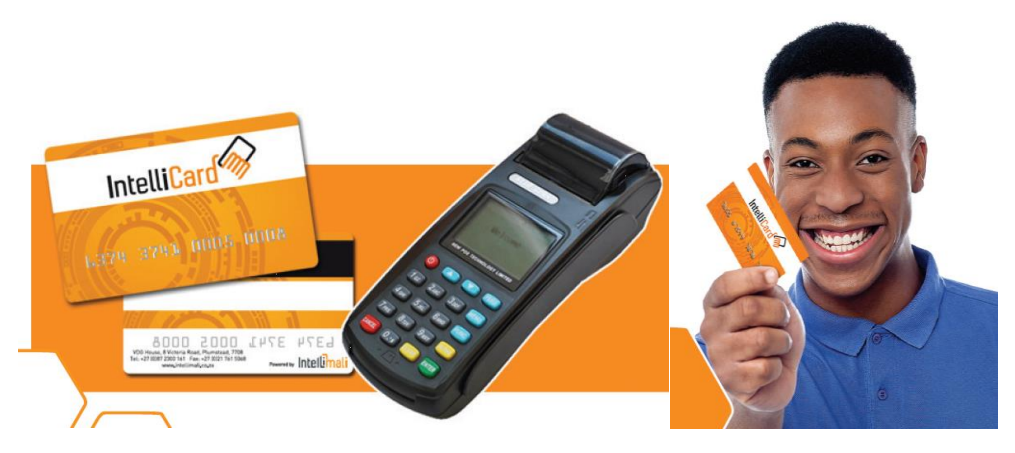

# **#1. INTERNET**

- Go to <u>www.intellizone.co.za</u>
- Login with your details: Student number, PIN number and name of Institution
- Once logged on, choose the ACCOUNT tab and REGISTER CARD options
- Type in the number on the card
- Type in the PIN number you received via SMS when your allowance was loaded.

### **#2. CELL PHONE**

- Dial \*120\*44431#
- Follow the prompts

# #3. MERCHANT TERMINAL (IN A SHOP)

- Register on the terminal
- Swipe the card
- Enter Student number, ID number and PIN

### #4. INTELLICELL

# Use the 5-digit PIN you received at the start every time you shop or draw cash.

- ✓ You can purchase food and goods from all stores with an Intellimali machine at **NO COST**.
- ✓ You can draw cash at Shoprite, Checkers, USave, PnP and Boxer stores.

### $\mbox{\sc A}$ withdrawal fee of R5.50 will be charged with each withdrawal.

Example: If you have R100 you can only draw R94.50 (because you need to leave R5.50 to cover the cost

If you experience any problems, please contact us on 087 2300 161 or www.intellimali.co.za (Live Chat)

# Intellimali

# How to download INTELLICELL & register

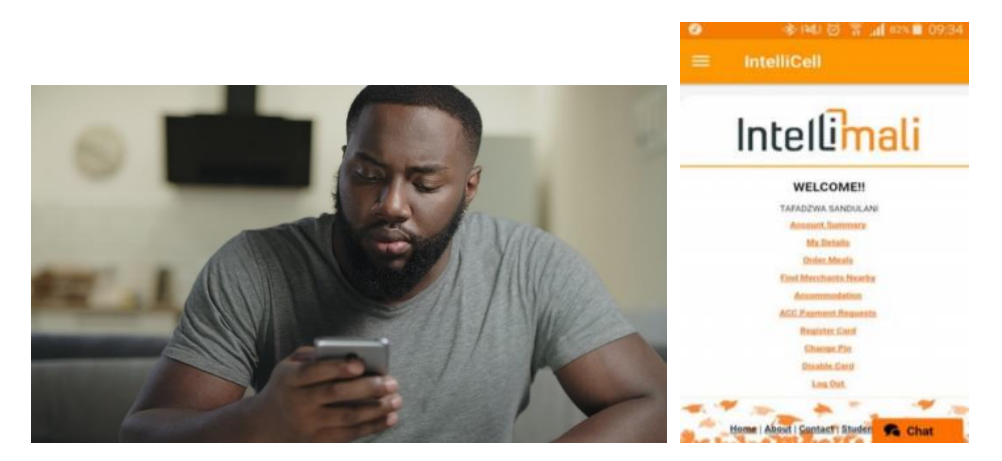

- 1. Download "INTELLICELL" from the Google Playstore, Apple iStore or the Hauwei App Store
- 2. Login: Enter your Identity number & the 5-digit PIN you received on the SMS
- 3. An SMS will be sent to confirm your cell phone number enter the "OTP" you receive into the App.
- 4. Now log in again with the 5-digit PIN that used earlier and click on the "REGISTER CARD" option.
- 5. Type in your card number & PIN,
- 6. Click on "REGISTER"

### Use the 5-digit PIN you received at the start every time you shop or draw cash.

- ✓ You can purchase food and goods from all stores with an Intellimali machine at **NO COST**.
- ✓ You can draw cash at Shoprite, Checkers, USave, PnP and Boxer stores. Swipe card and enter PIN to draw cash.

### $\mbox{\sc A}$ withdrawal fee of R5.50 will be charged with each withdrawal.

Example: If you have R100 you can only draw R94.50 (because you need to leave R5.50 to cover the cost

If you experience any problems, please contact us on 087 2300 161 or www.intellimali.co.za (Live Chat)